#### About

The College of Nursing utilizes the **HESI Admission Assessment (HESI A2)** in the application process for the Bachelor of Science in Nursing (BSN; both Tucson Conventional and Gilbert Integrative Health Pathways) and Master of Science, Entry for the Profession of Nursing (MS-MEPN) professional programs.

- Sections: Math, Reading Comprehension, Vocabulary, and Biology
- Minimum Score: must score 75% or higher in the combined score of all four sections
- Scores Valid: scores are valid for one year, the highest average score will be used
- Time Limit: 4 hours to take the exam
- Cost: Varies

#### Preparation

We recommend that you prepare in advance for a competitive HESI score. Admitted students reported preparing through a variety of methods, and have recommended the following resources:

- 1. Evolve has an <u>examination preparation guide</u> available for purchase. You may also access a preparation guide through the UA Health Sciences Libraries, which has several copies on reserve. Elsevier: Evolve also provides test remediation after a first attempt for future test attempts.
- 2. <u>Quizlet</u>, particularly the vocabulary section as well as the math section for conversion ratios.
- 3. The <u>Pocket Prep</u> application.
- 4. Using internet resources, such as googling "Free HESI Practice Exams" or using resources such as YouTube.

#### Testing

#### In-person (UA Testing Office)- UA Students Only:

Applicants may test in person at the UA testing office M-F 8a-5p. Payment for both the HESI exam and proctoring will be due before scheduling. <u>https://testing.arizona.edu/hesi</u>

#### Online (ProctorU):

The cost for both the exam and proctoring is \$60 and will be collected by ProctorU.

#### **Evolve Account Process:**

<u>Step 1</u>: Before scheduling your test Set up an account with Evolve (<u>https://evolve.elsevier.com/cs/register</u>). Please note your Evolve username as you will need it to start your exam with the UA Testing office or ProctorU

Step 2: Follow instructions based on testing method (in-person with UA testing or online with ProctorU).

Note: When setting up your Evolve Account a "department ID" is not required

#### **ProctorU Registration:**

Once an Evolve account has been created, testers can then set up an account with <u>ProctorU</u>, pay, and schedule the HESI A2 exam. Instructions for setting up the account as well as scheduling can be found on the following pages. Please use the below information for reference:

Exam name:

2021 HESI A2 First Attempt OR 022 2HESI A2 First Attempt (for first attempt) or 2021 HESU A2 Second Attempt OR 2022 HESI A2 Second Attempt (for second attempt) Department: University of Arizona - A2 Student Pay Instructor: Amanda Lopez Term: University of Arizona

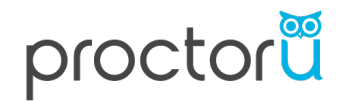

• To get started, follow the ProctorU account setup and scheduling steps outlined <u>here</u> and below:

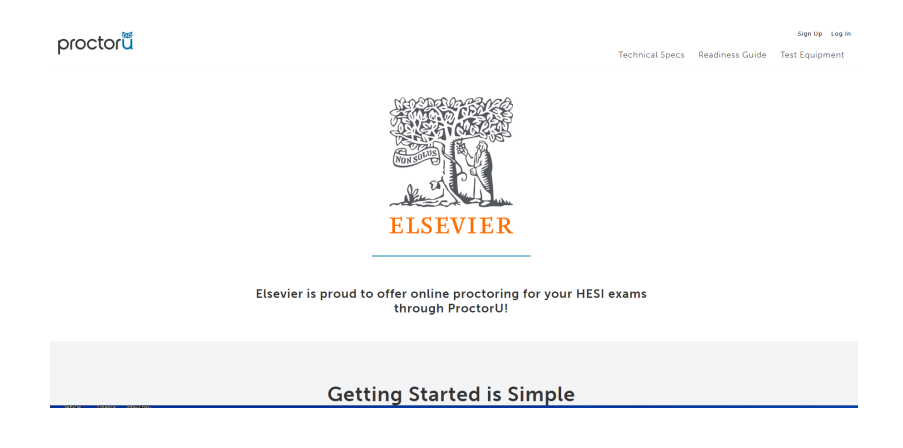

### →CREATE AN ACCOUNT

- If you DO NOT already have a ProctorU account, use this link to sign up with an Elsevier – HESI enrollment.
- If you DO already have a ProctorU account through your institution, you'll need to add a new enrollment with Elsevier in order to take your HESI exams. To do this, follow the steps below:
  - 1. Log in to your existing account.
  - 2. Click the dropdown by your name in the upper right corner and **select Account Settings**.
  - 3. Scroll to where you see Enrollments and click **Add Enrollment**.
  - 4. Find and select \*\*Elsevier HESI\*\*.
  - 5. Click **Update Account** at the bottom of the page.

### →SCHEDULE AN EXAM

Follow these steps to make sure you schedule the right exam:

- 1. After creating an account, log in and click the button that says **Schedule New Session.**
- In the dropdown labeled "Confirm your institution," select \*\*Elsevier – HESI\*\*.

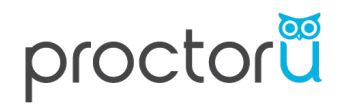

- 3. In the dropdown labeled "Select a term," **select the name of the college or university** where you're taking your nursing course.
- 4. In the dropdown labeled "Select your exam," select the option that matches this naming convention: Cohort ID / Exam Name. For example, Spring 2020/HESI Exit Exam. NOTE: If you are unsure what to select here, please contact your instructor.
- 5. Click Find Sessions.
- 6. On the left side, select the **date and time** you'd like to take your exam. If you don't see any good options for your selected date and time, please try another date and/or time. *Note:*

| octoru                                                                                                    | Logout Alias                                                          |
|----------------------------------------------------------------------------------------------------|-----------------------------------------------------------------------|
| lance: \$0.00 My Sessions My Cart 👩 My Orders Support 🗗                                                                                                    |                                                                       |
| Have Questions?                                                                                                    | Test Your Equipment                                                   |
| Please schedule at lea                                                                                                    | ast 72 hours in advance of the date/time                              |
| you want to take your                                                                                                    | exam.                                                                 |
|                                                                                                    |                                                                       |
|                                                                                                    |                                                                       |
|                                                                                                    |                                                                       |
| proctor                                                                                                    | Logout Alias                                                          |
| proctor                                                                                                    | Logout Alias                                                          |
| Balance: \$0.00 My Sessions My Cart  My Orders Support                                                                                                    | Logout Alias                                                          |
| proctor         Balance: \$0.00       My Sessions       My Cart <ul> <li>My Orders</li> <li>Support              </li> </ul> Select Exam for         1. Confirm your institution | Logout Alias                                                          |
| Balance: \$0.00 My Sessions My Cart     My Orders Support     Select Exam for     1. Confirm your institution     2. Select a term                                               | Logout Alias<br>Elsevier - HESI $\Rightarrow$<br>Piease Select $\div$ |
| Balance: S0.00 My Sessions My Cart O My Orders Support C                                                                                                    | Logout Alias                                                          |
| Balance: \$0.00 My Sessions My Cart     My Orders Support       Select Exam for     1. Confirm your institution   2. Select a term     3. Select your exam                       | Logout Alias                                                          |
| Balance: \$0.00 My Sessions My Cart O My Orders Support C                                                                                                    | Logout Alias                                                          |

### Schedule Session

Please select a date and time on the left. Once you have selected your date, please click the 'Find Available Times' button.

|      |      |       |        |         |     |    | 4-10AM CD1             |             |       |
|------|------|-------|--------|---------|-----|----|------------------------|-------------|-------|
| ÷    |      | Ap    | ril 20 | 20      |     | ÷  | Friday, April 24, 2020 | Sample Exam | SELEC |
| ŝu   | Мо   | Tu    | We     | Th      | Fr  | Sa | 13 days from now       |             |       |
| 9    | 30   | 31    | 1      | 2       | 3   | 4  |                        |             |       |
|      | 6    | 7     | 8      | 9       | 10  | 11 | 4:40AM CDT             |             |       |
| 2    | 13   | 14    | 15     | 16      | 17  | 18 | Friday, April 24, 2020 | Sample Exam | SELEC |
| 9    | 20   | 21    | 22     | 23      | 24  | 25 | 14 days from now       |             |       |
| 6    | 27   | 28    | 29     | 30      | 1   | 2  |                        |             |       |
|      | 4    | 5     | 6      | 7       | 8   | 9  | 4:50AM CDT             |             | _     |
| -    |      |       |        |         |     |    | Friday, April 24, 2020 | Sample Exam | SELEC |
| alec | ct a | Time  | Ð      |         |     |    | 14 days from now       |             |       |
| 1    |      |       |        | ↑<br>20 |     |    | 5:20AM CDT             |             | _     |
|      | •    | 1     |        | 30      | 1   | /  | Friday, April 24, 2020 | Sample Exam | SELEC |
| *    | _    |       |        | ¥       |     |    | 14 days from now       |             |       |
|      | Fin  | d Avi | ailabl | e Tirr  | res |    | 5:40AM CDT             |             |       |
|      |      |       |        |         |     |    | Eriday April 24 2020   | Sample Exam | SELEC |

### →DOWNLOAD THE PROCTORU EXTENSION

For the best exam experience, download the <u>Chrome extension</u> or the <u>Firefox extension</u> prior to the scheduled date and time of your exam.

 $\rightarrow$ TEST YOUR EQUIPMENT AND CHECK THE MINIMUM SYSTEM REQUIREMENTS <u>HERE</u>.

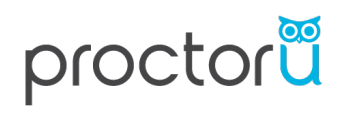

• When your scheduled appointment time comes to take your exam, log into your ProctorU account and look for the countdown timer.

| Balance: \$0.00 My Sessions My Cart        | My Orders Support         | ď                     | ũ                                                                                                    |
|--------------------------------------------|---------------------------|-----------------------|----------------------------------------------------------------------------------------------------|
| Have Questions?                            |                           | Test Your Equipment   | Schedule New Session                                                                                                    |
| Time to hit the boo<br>Your next exam be   | oks!<br>egins in:         | Check your exam rules | 0:0:1:29<br>Days Hours Minutes Seconds                                                                                                    |
| ACTIVE EXAMS                               | DATE & TIME               | STATUS                | Appointment Countdown ×                                                                                                    |
| HESI Classic Test<br>Licata School of Ruby | 06/05/2020<br>10:40AM EDT | Scheduled             | Once the timer reaches u, the option to connect will<br>appear.<br>NOTE: Your exam time does not start until you enter<br>the exam and start answering questions. |
| Showing 20 * of 1 results                  |                           |                       | Back Next                                                                                                    |

• At your appointment time, the countdown timer will change to a *Start Session* button. Click this to get started.

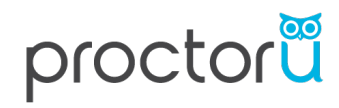

| Balance: \$0.00 My Sessions My Cart 0      | My Orders Support 🗗       |                | Ŭ                                                                                           |
|--------------------------------------------|---------------------------|----------------|---------------------------------------------------------------------------------------------|
| Have Questions?                            | Test                      | Your Equipment | Schedule New Session                                                                        |
| Ready to go?                               | Check your                | exam rules     | Start Session 😓                                                                             |
| ACTIVE EXAMS                               | DATE & TIME               | STATUS         | ACTIONS                                                                                     |
| HESI Classic Test<br>Licata School of Ruby | 06/05/2020<br>10:40AM EDT | Scheduled      | Check your exam rules         Start Session           Reschedule         Premium Reschedule |

• The next screen will show *Welcome to ProctorU!*. Click the blue button reading, *Let's get started!* 

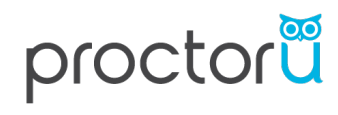

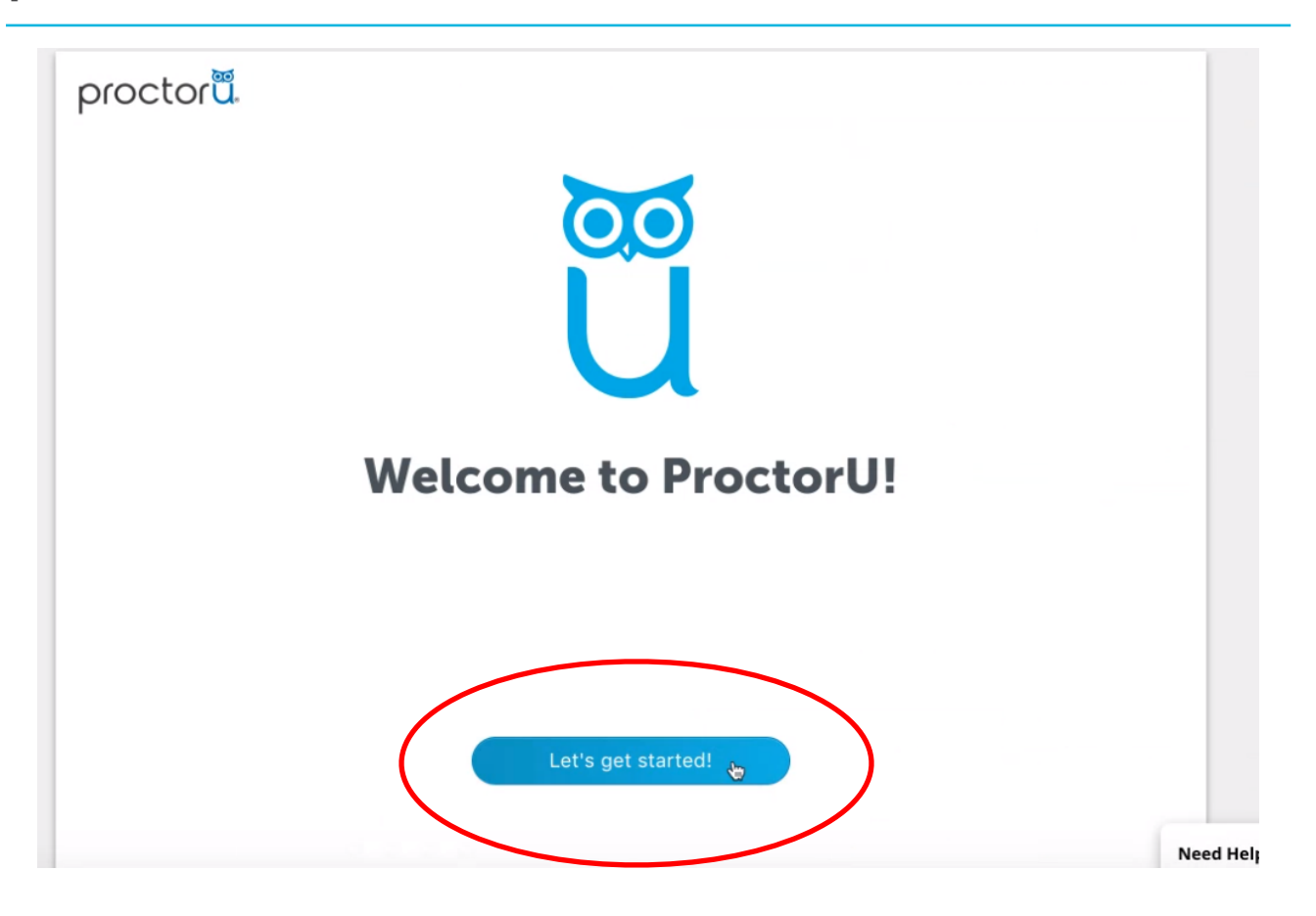

• This screen is informative if assistance is needed during your session. Press the blue *Continue* button to move to the next screen.

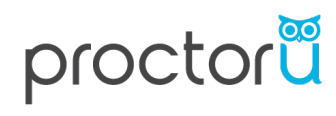

| proctor <b>ü</b> . | Kanada                                                           |                                                              |         |
|--------------------|------------------------------------------------------------------|--------------------------------------------------------------|---------|
|                    | If you need a                                                    | assistance                                                   |         |
|                    |                                                                  | ŭ                                                            |         |
|                    | proctor                                                          | proctor                                                      |         |
|                    | PROCTORU                                                         |                                                              |         |
|                    | Help Report a problem Settings                                   | Help Report a problem Settings                               |         |
|                    | Click the ProctorU "owl" icon to the right<br>of your search bar | Click "Help" to communicate with a<br>support representative |         |
|                    | Contin                                                           | ue 😸                                                         |         |
|                    |                                                                  | • •                                                          | Need He |

• This screen is prompting you to have your government-issued photo ID ready. Take this time to retrieve your ID and/or take a quick break. Once ready, press the blue *Continue* button.

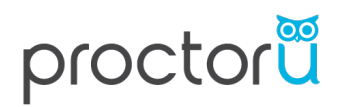

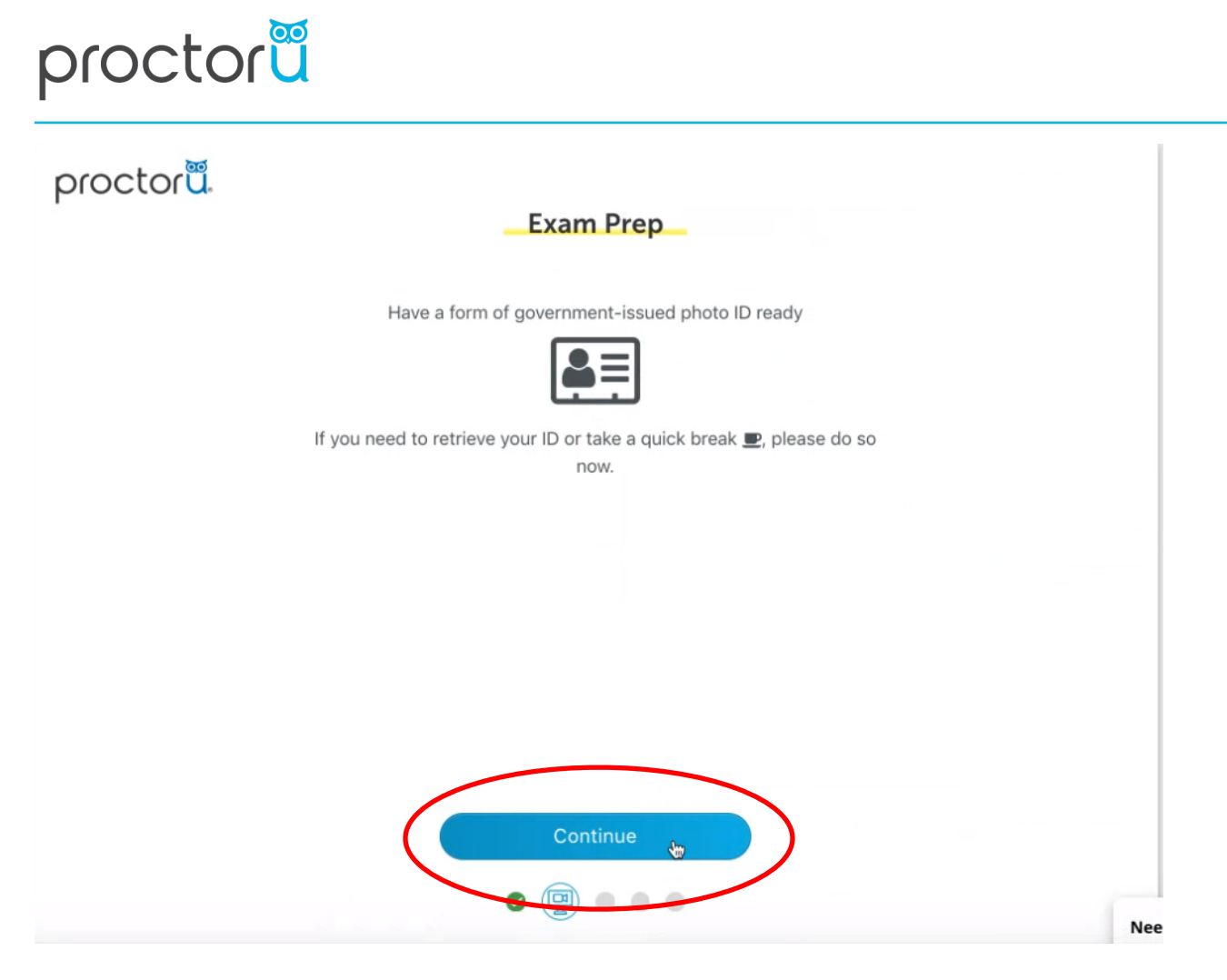

Ensure you are in a quiet, well-lit, private testing space. If you are ready, press the • blue Continue button.

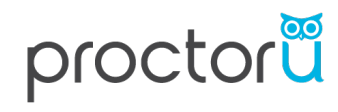

| proctorü | Exam Prep                                                  |     |
|----------|------------------------------------------------------------|-----|
|          | Ensure you are in a quiet, well-lit, private testing space |     |
|          |                                                            |     |
|          |                                                            |     |
|          |                                                            |     |
|          |                                                            |     |
|          | Continue                                                   |     |
|          |                                                            | Nee |

• The next screen explains the *Recording Notice*. Once you have read and checked the <u>two</u> boxes, press the blue *Continue* button.

### proctor**ü**.

#### Exam Session Recording Notice

ProctorU will record your Exam Session for potential review and training purposes. This information is encrypted and can be accessed only by institution-authorized individuals.

Recording will begin after we check your system and environment. Following exam completion (including final review of your exam), you MUST disconnect from your ProctorU session by closing the application and your browser. The webcam will continue to record until you complete BOTH actions.

- I consent to ProctorU recording me via my computer's camera and microphone during my test.
- I consent to ProctorU's use of biometric facial recognition to prevent identity fraud during my test.

• I consent to allowing ProctorU to view my desktop; view my system information; run scripts; deploy Rescue Calling Card in the event I need technical support; and invite technicians for collaboration, if needed.

• I understand that I must close both the application and my browser to end the recording of my test.

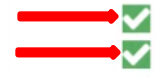

I agree to all the above statements

I consent to ProctorU's recording and use of my biometric keystroke data to prevent identity fraud or cheating during my test

View our Security Document for more information.

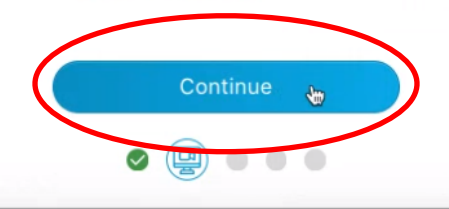

Ne

 The next screen is ProctorU requesting your permission to share the contents of your screen. To share your screen, click the blue button reading, *Share*. A recording tab will automatically populate.

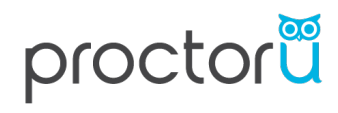

| 3 🔒 auto.proctoru.com/inter | al/proctoru_auto/UtilityTabPage | ■ ☆ ǚ ⓒ * ( |
|-----------------------------|---------------------------------|-------------|
|                             | Share your entire screen        | And the     |
|                             | to share.<br>Warr               | xam!        |
|                             |                                 | ş           |
|                             | Cancel St                       | hare        |
|                             |                                 |             |
|                             |                                 |             |
|                             |                                 |             |
|                             |                                 |             |
|                             |                                 |             |

- Follow the on-screen instructions to take your photo.
  - Be sure to align your face within the oval displayed, from chin to forehead.

• Once your face is aligned in the oval frame, press the blue button, *Take Photo.* <u>Note</u>: There is a slight delay, be sure to hold still for a few seconds after clicking, *Take Photo.* 

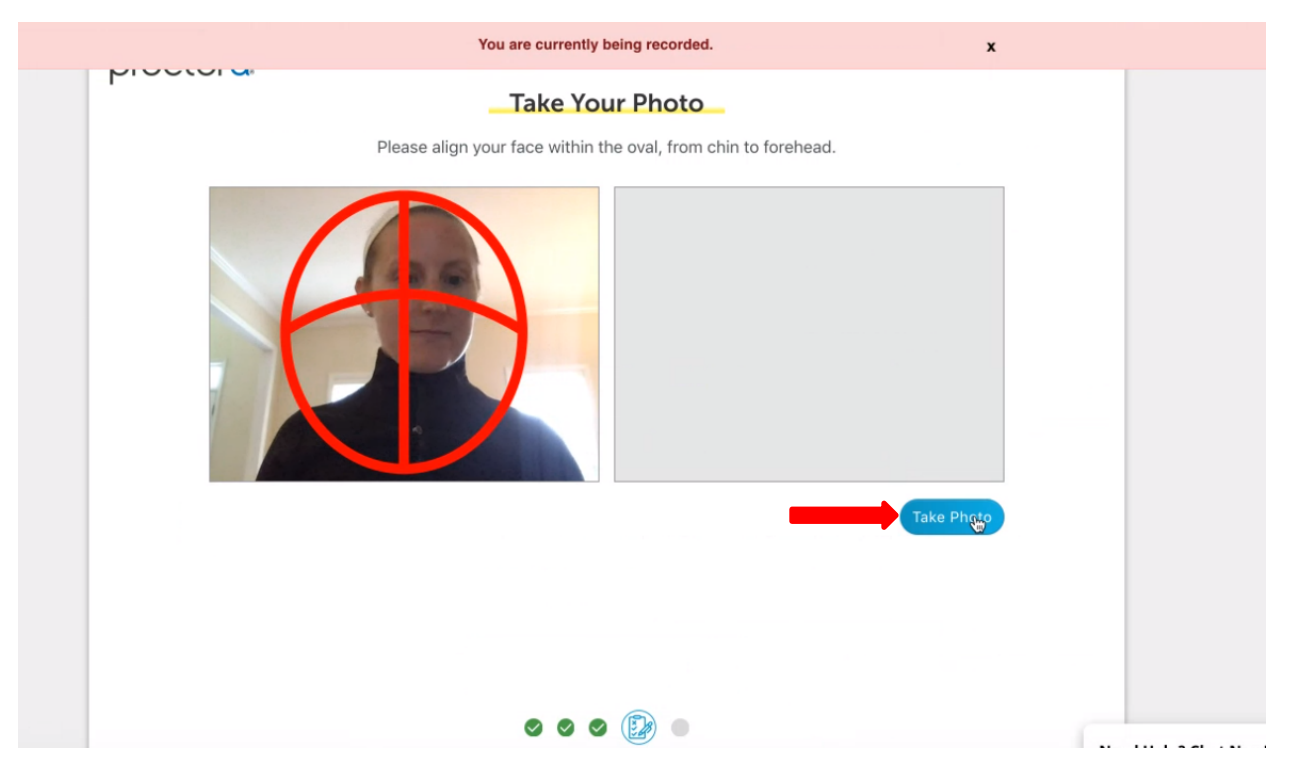

- This next step is to take a photo of your government-issued photo ID.
  - Be sure to align the ID within the outlined frame.

• Once your ID is aligned in the outlined frame, click the blue *Take Photo* button. Note: There is a slight delay, be sure to hold still for a few seconds after clicking, *Take Photo*.

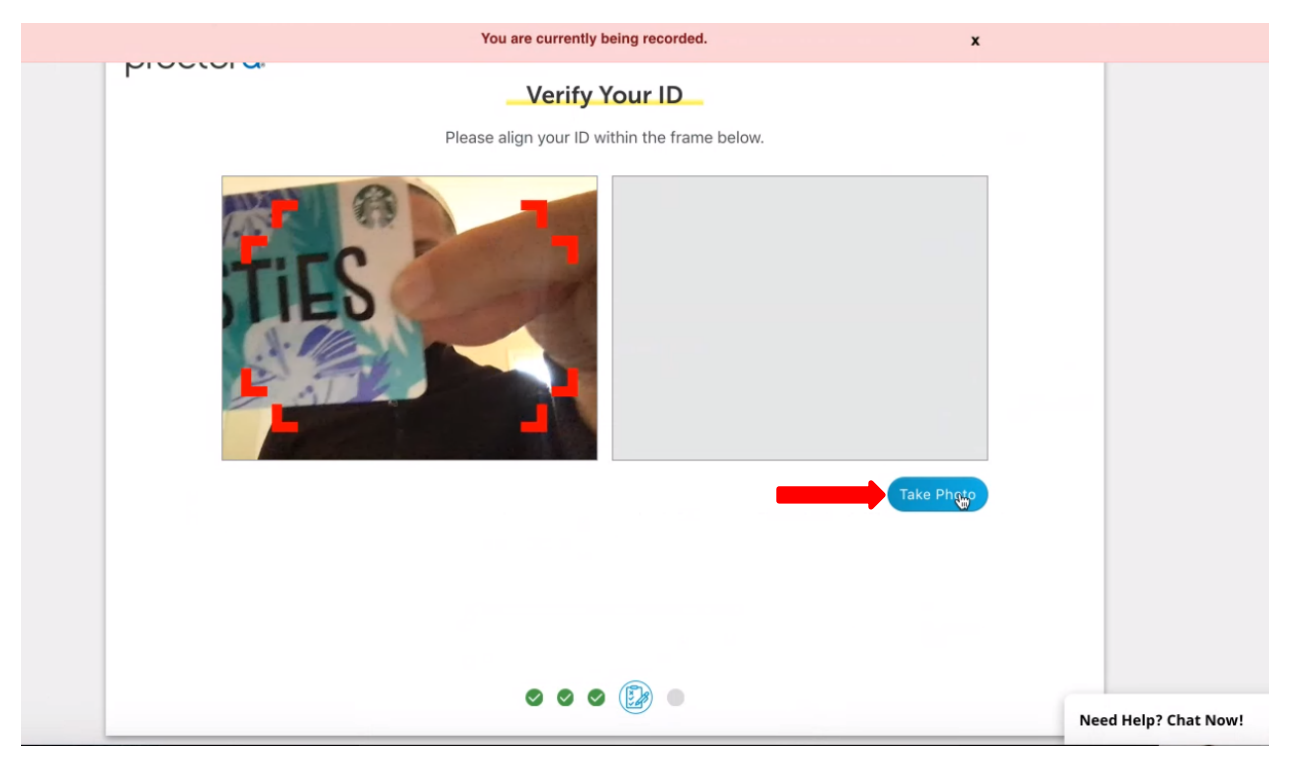

• If a face is not recognized on your ID, you will receive an error message. Align the government-issued photo ID again within the outlined frame and click the blue *Retake* button. Then press, *Continue*.

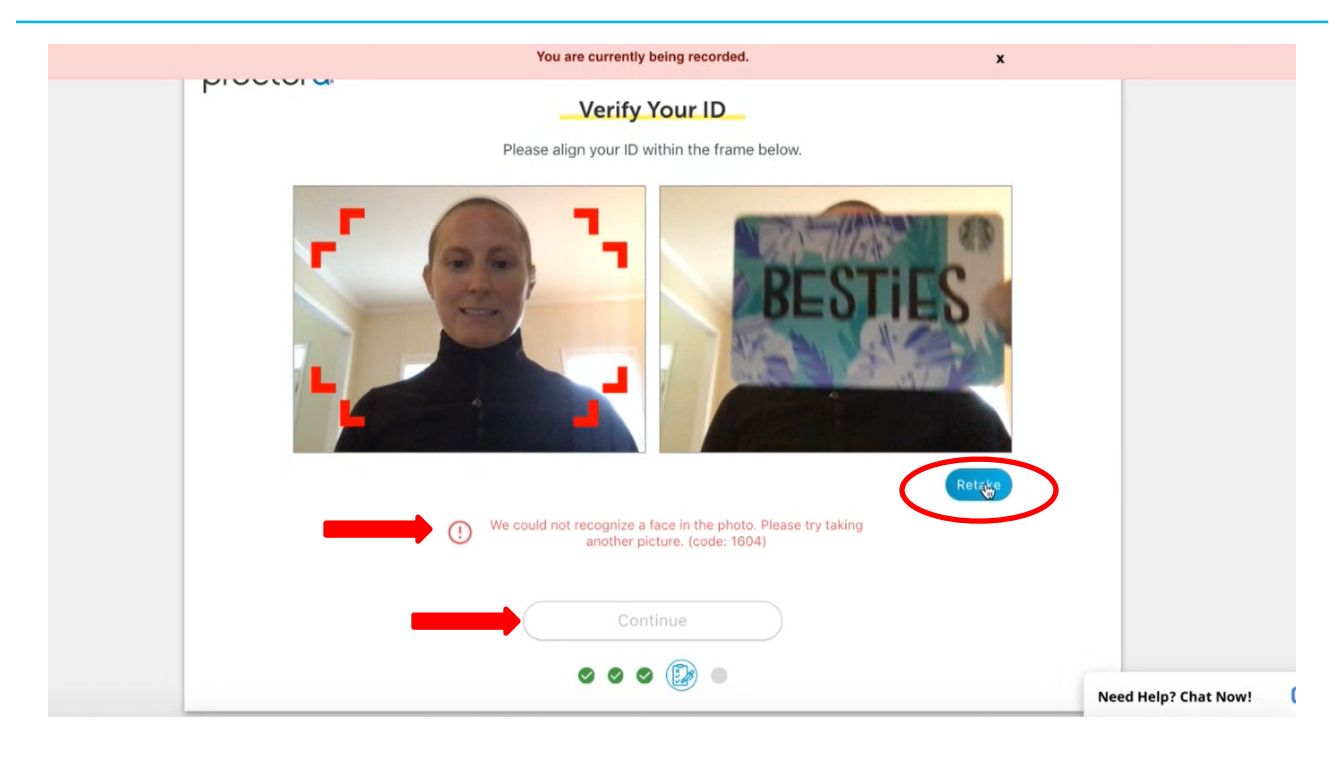

• This screen displays the exam rules outlined by your institution. After reading over the rules and checking the <u>two</u> agreement boxes, press the blue *Continue* button.

| You are currently being recorded.                                                   |                 |
|-------------------------------------------------------------------------------------|-----------------|
| Evam Bules                                                                          |                 |
| Exam Rules                                                                          |                 |
| Scientific Calculator                                                               |                 |
| Graphing Calculator                                                                 |                 |
| <ul> <li>Computer's Calculator</li> </ul>                                           |                 |
| Online Calculator                                                                   |                 |
| <ul> <li>Financial Calculator</li> </ul>                                            |                 |
| <ul> <li><u>scratchPaper</u></li> <li>Multiple sheets</li> </ul>                    |                 |
| <ul> <li>Whiteboard</li> </ul>                                                      |                 |
| other<br>• Bathroom breaks                                                          |                 |
| Window Size<br>⊘ Resized                                                            |                 |
| I have read and understand the exam rules prior to starting my test with ProctorU.  |                 |
| Lagree to the terms set forth in ProctorU's Privacy Policy<br>and Terms of Service. |                 |
|                                                                                     |                 |
|                                                                                     |                 |
| Continue                                                                            |                 |
| Continue 👦                                                                          |                 |
|                                                                                     |                 |
|                                                                                     | Need Help? Chat |

• This screen provides reminders to stay seated, face and do not obstruct your webcam, and to remain quiet during the exam. Press the blue, *Continue* button.

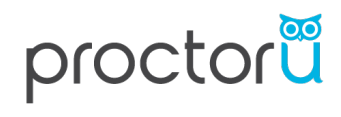

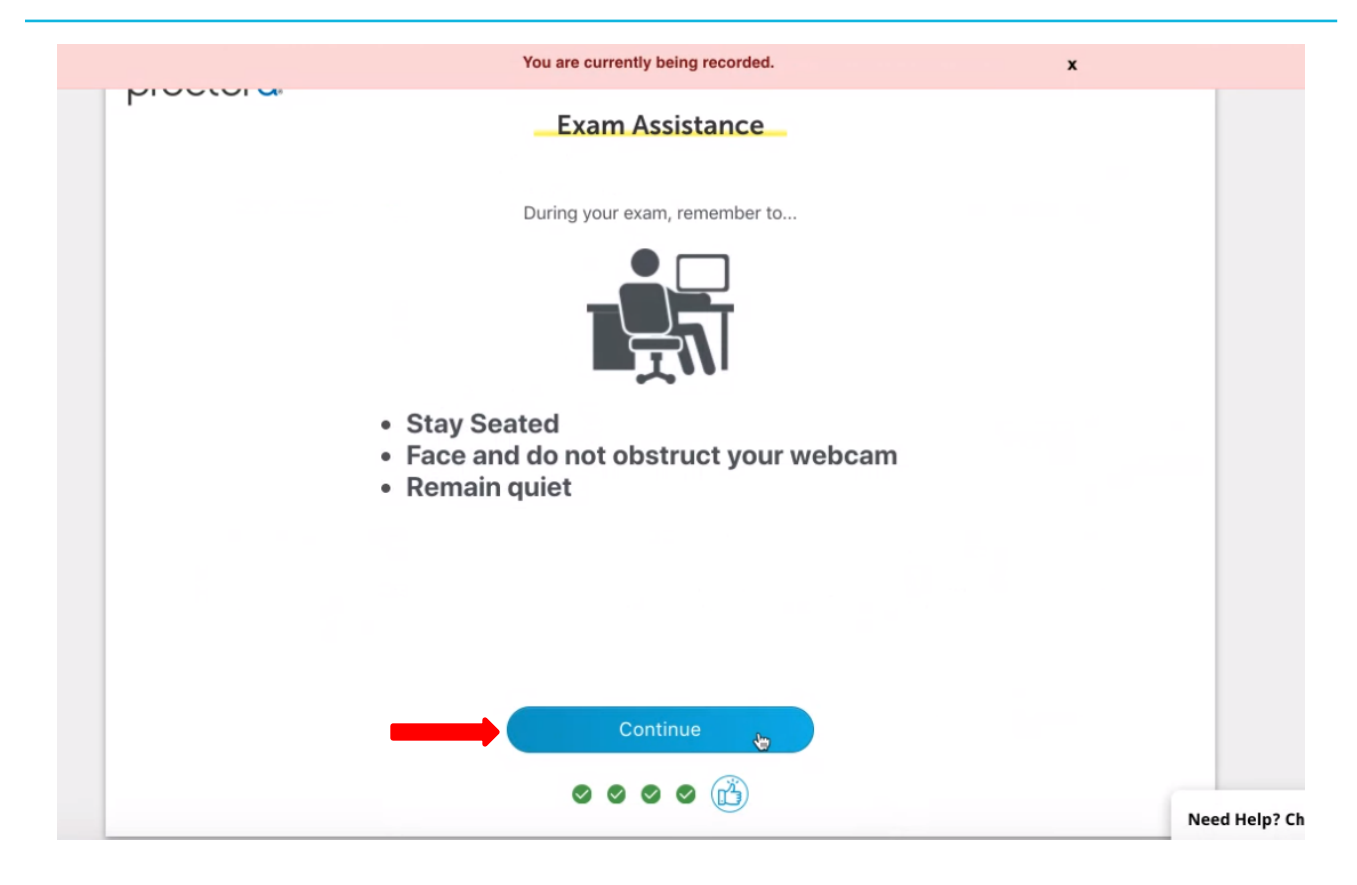

• The next step is to open the ProctorU extension. To do so:

- Click the ProctorU blue *owl* icon, located at the top-right of your browser's search bar. This will open a small menu.
- Click the blue *Begin Exam* button
- Ignore the Magic Phrase in this window

| 🔍 🖲 🛛 My Inbox (2) - er 🗙 🎽 Testing | g S 🐵 X 📑 Elsevier Incol X   🗖 Elsevier/PU F X   😭 A                   | Il Uploaded 🗙   🛐 ProctorU - C 🗙   🚺 Elsevier HES 🗙   🚼 ELS Sch        | on E 🗙 📔 🚱 ProctorU Por 🗙      |
|-------------------------------------|------------------------------------------------------------------------|------------------------------------------------------------------------|--------------------------------|
| G go.proctoru.com/students/fu       | lfillments/ac70f434-079a-4397-9222-3d2e54d4f24c/auto                   |                                                                        | 🖿 🚖 🖞 🕒 * 🛡                    |
|                                     | You are currently                                                      | being recorded. x                                                      | ProctorU<br>Has access to this |
| piece                               | Please follow the                                                      | ese steps carefully                                                    |                                |
|                                     | Open the ProctorU extension and<br>click Begin Exam when you are ready | Re-open the extension and<br>follow the steps once you leave this page | U                              |
|                                     | 1<br>+ Elegin Exam<br>Chat                                             | 2                                                                      |                                |
|                                     | Use the Chat button to con                                             | tact support if you need help                                          |                                |
|                                     | 0 0                                                                    | 000                                                                    | Need Help? Chat Now!           |

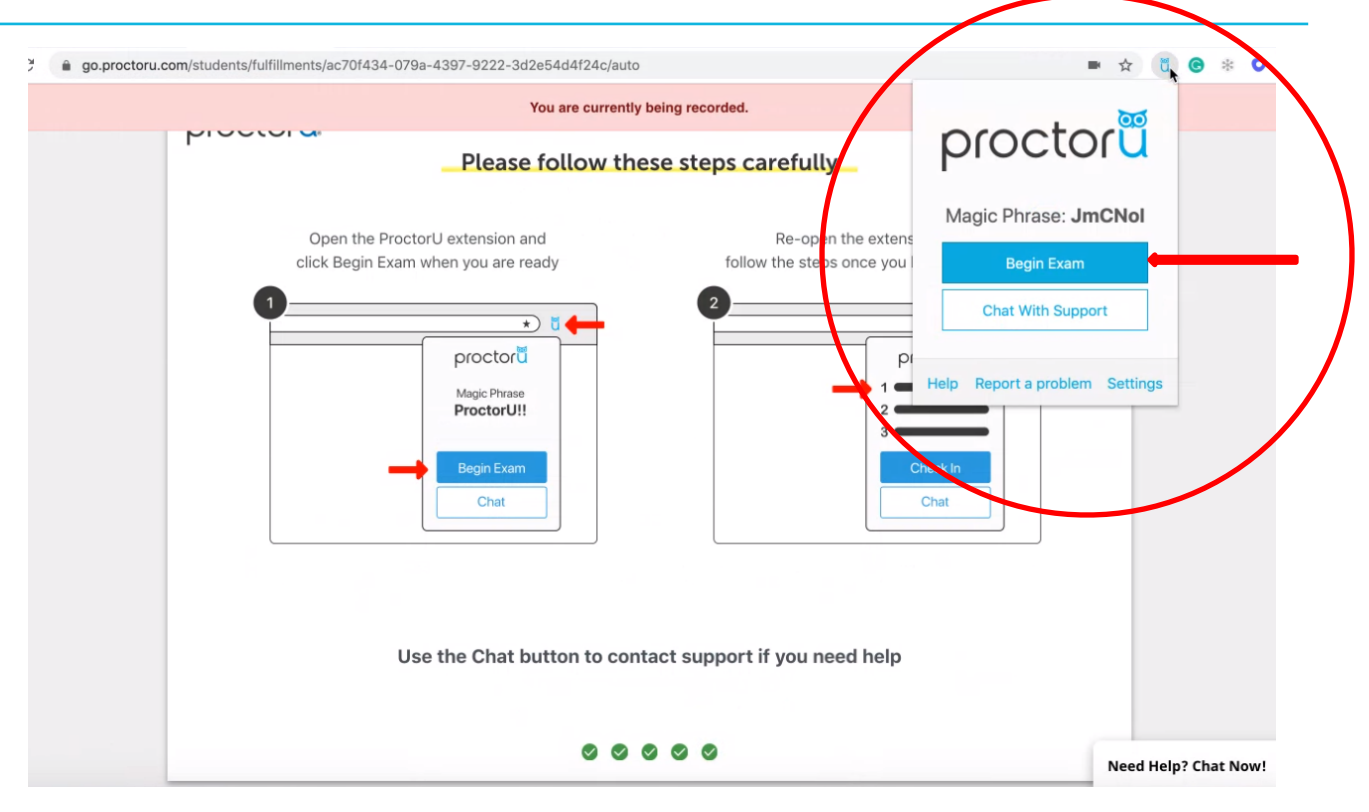

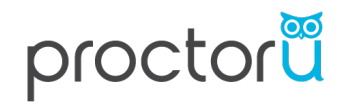

• After clicking, *Begin Exam*, the HESI iNet site will open.

| ← → X â hesiinet.elsevier.com                                                                                                    | ☆ | ŭ | Θ | * | 0 |  |
|----------------------------------------------------------------------------------------------------|---|---|---|---|---|--|
| HESI                                                                                                    |   |   |   |   |   |  |
| Student Login: Take My Exam Taking your first HESI exam? View the HESI Exam Tutorial Take My Exam Take My Exam Faculty Access                                                                                                    | ٠ |   |   |   |   |  |
| Compatibility Check for Labs       We recommend running the compatibility check if you have made any recent changes to your system size on to your testing lab/classroom and <u>click here</u> to see if your system size addy for your HESI exam.         Windows: System Requirements.off (Updated 08/19/2016) 1 HKW         Mac: System Requirements.off (Updated 08/19/2016) 1 HKW         The future of NCLEX-exam preparation Is here. |   |   |   |   |   |  |
| Vailing for s2-us-west-2.amszonaws.com                                                                                                    |   |   |   |   |   |  |

• Log into HESI iNet using your <u>Evolve Username and Password</u>. Note: Your username is <u>NOT</u> your email address.

| $\leftrightarrow$ $\rightarrow$ C $\triangleq$ hesiinet.els | evier.com/Login.aspx?ReturnUrl=%2fexam%2fdefault.aspx%3flsFromReach%3d0&IsFromReach=0 | ☆ | ŭ |
|-------------------------------------------------------------|---------------------------------------------------------------------------------------|---|---|
|                                                             | HESI                                                                                  |   |   |
|                                                             | Student Testing Login                                                                 |   |   |
|                                                             | Enter your Evolve Username and Password below to access the exam                      |   |   |
|                                                             | Evolve Username:                                                                      |   |   |
|                                                             | Log In<br>Don't have an Evolve Username?<br>Forgot Username or Password?              |   |   |
|                                                             | *                                                                                     |   |   |
|                                                             | The future of NCLEX-exam preparation is here.                                         |   |   |
|                                                             | Copyright © 2020 Elsevier Inc. All Rights Reserved.   Version: 1.8.7453.32677   255   |   |   |

• If you do not know your Evolve credentials, you can retrieve this information by providing your first name, last name, and email address in the fields as shown below:

| udent Testing Login                                                                                                    |   |
|----------------------------------------------------------------------------------------------------|---|
| Need help logging in? Click here to retrieve username and password from Evolve.<br>If you believe you have received this message in error click here.<br>If you are still having trouble you can log in by providing your first name, last |   |
| name and email address in the fields below.                                                                                                    |   |
| First Name:                                                                                                    |   |
| Email:                                                                                                    |   |
| Log In                                                                                                    |   |
|                                                                                                    |   |
| NOTE: If the first name, last name and email address you enter are not<br>exactly what is entered in your Evolve account, there will be a delay in<br>your results and personalized remediation content availability.                      | x |
| he email address you provide will be used to notify you when your personalized                                                                                                    |   |

• You can also retrieve your login credentials from Evolve

=

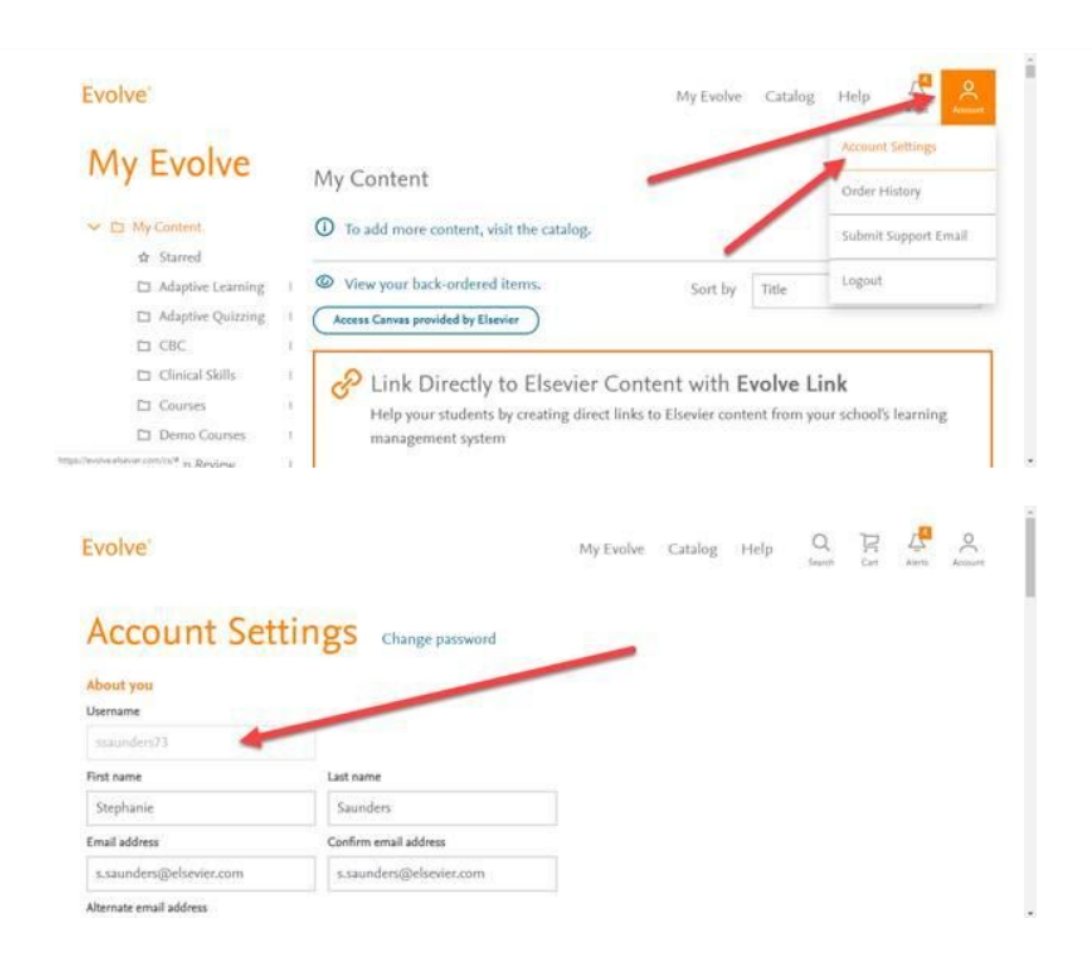

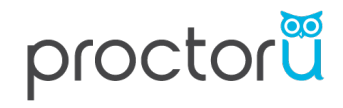

- Once logged into HESI iNet, click Start Exam
  - The Access Code will automatically populate when you press, *Start Exam* but will <u>NOT</u> be visible
  - **<u>DO NOT</u>** manually enter an access code
  - **<u>DO NOT</u>** refresh or press the *back* button on your browser

| 🗧 🗧 🍵 🗮 HESI INET - Tal                               | xe Exam X 🚱 ProctorU Portal   Elsevier - HE X +                                     |
|-------------------------------------------------------|-------------------------------------------------------------------------------------|
| $\leftrightarrow$ $\rightarrow$ C $$ hesiinet.elsevie | r.com/accesscode.aspx 🏠 🖞 🗐 🗄                                                       |
|                                                       | HESI                                                                                |
|                                                       | Emilee Marchesiello emarchesiello@proctoru.com                                      |
|                                                       | Student Testing Login                                                               |
|                                                       | Enter your access code below<br>Access Code:<br>Start Exam : og Out.                |
|                                                       | The future of NCLEX-exam preparation is here.                                       |
|                                                       | Copyright © 2020 Elsevier Inc. All Rights Reserved.   Version: 1.8.7453.32677   255 |

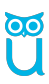

- After clicking *Start Exam*, follow the steps outlined to download and open the HESI Secure Browser
- 😑 🔍 🔹 HESI INET Take Exam 🛛 🗙 😵 ProctorU Portal | Elsevier HE 🗙 🕇 🕂  $\leftarrow$   $\rightarrow$  C  $\hat{}$  hesiinet.elsevier.com/accesscode.aspx ☆ ŭ 🎒 : **HESI** *iNet* Emilee Marchesiello emarchesiello@proctoru.com Student Testing Login Enter your access code below Access Code: Start Exam Log Out Please follow the below steps to start taking your exam: Step 1: <u>Click Here</u> to download the HESI Secure Browser. Step 2: Click the "Save File" button in the download window. Step 3: Navigate to the default download location of the browser. Step 4: Locate the file with name HesiSecureBrowser.zip. Step 5: Extract the zip and open the file iNet\_ydLTGPOhpNNIQOQQP\_Launcher to continue the exam. https://hesisecurebrowser.elsevier.com/inetlauncher/ClickOnce/MacBrowser/iNet\_ydLTGPOhpNNIQOQQP\_Launcher
- Select the *Click Here* link as shown in the screenshot below.

• Click the Save or Open File from the download window in your task bar.

| 😑 😑 🔹 🗮 HESI INET - Take Exam 🛛 🗙 🍪 ProctorU Portal   Elsevier - HEI 🗙 🕇 🕂 |                                |
|----------------------------------------------------------------------------|--------------------------------|
| ← → C â hesiinet.elsevier.com/accesscode.aspx                              | ☆ ŭ ( 🌒 🗄                      |
| HESI <i>iNet</i><br>Emilee Marchesiello emarches                           | siello@proctoru.com            |
| Student Testing Login                                                      |                                |
| Enter your access code below                                               |                                |
| Access Code:                                                               | Out                            |
| Please follow the below steps to start taking your exam:                   |                                |
| Step 1: Click Here to download the HESI Secure Browser.                    |                                |
| Step 2: Click the "Save File" button in the download window.               |                                |
| Step 4: Locate the file with name                                          |                                |
| Hex SureBrowser.zip.                                                       |                                |
| Step 5: Extract the sig and open the file iNet_ydLTGPOhpNNIQOQQP_          | Launcher to continue the exam. |
| Open A<br>Always Open Files of This Type                                   |                                |
| Show in Finder                                                             |                                |
| HesiSecureBrozip Cancel                                                    | Show All X                     |
|                                                                            |                                |
|                                                                            |                                |

### • Open File

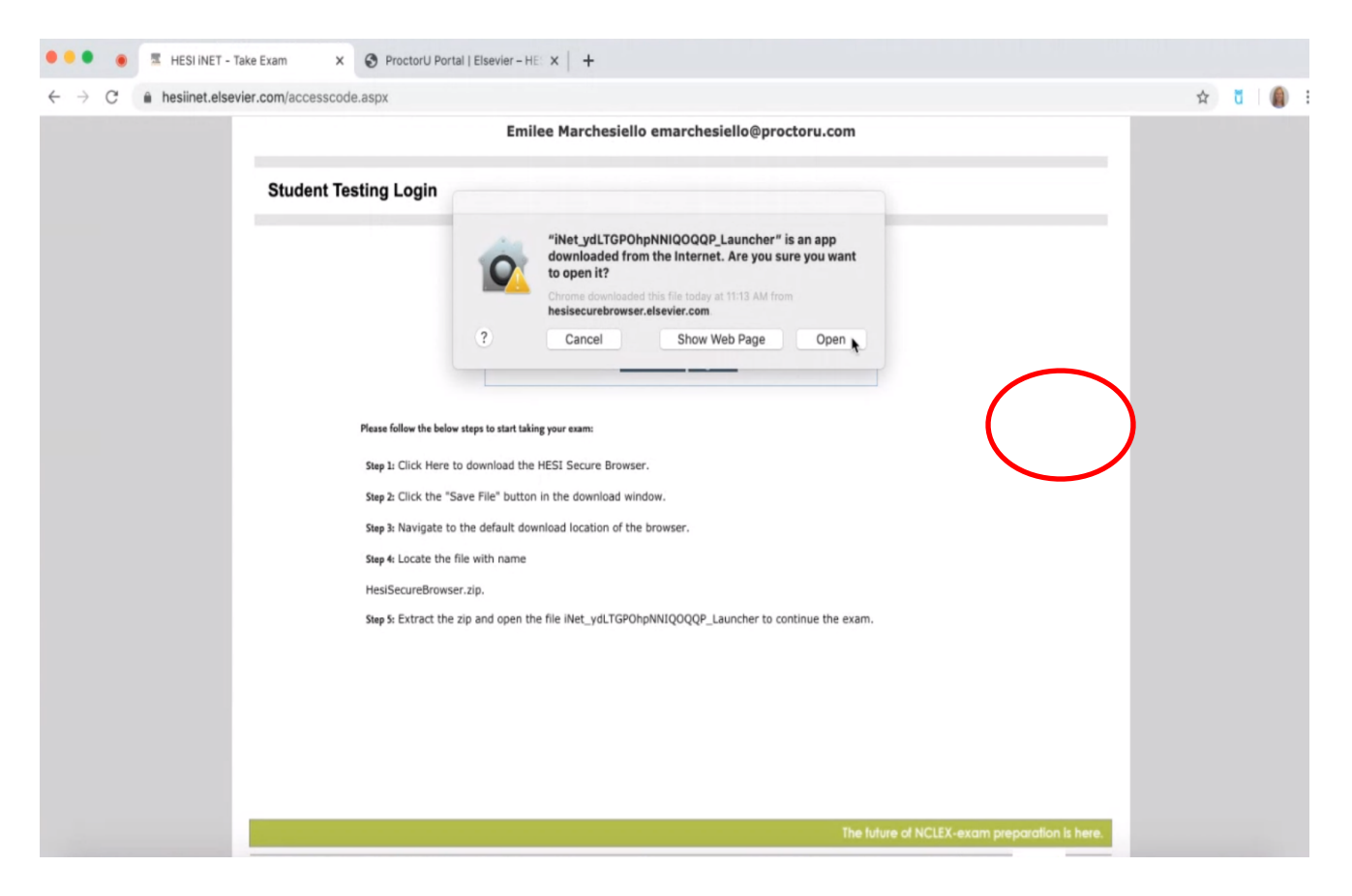

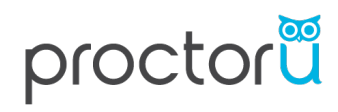

Click Continue

| HE                                                              | ESI iNet                                                                                                    |
|-----------------------------------------------------------------|----------------------------------------------------------------------------------------------------|
| ELS                                                             | SEVIER MOCK UNIVERSITY-RN                                                                                                    |
| _                                                               | Emilee Marchesiello emarchesiello@proctoru.com                                                                                                    |
| Contr                                                           | tributors                                                                                                    |
|                                                                 | Copyright Notice                                                                                                    |
| Copyr<br>All rig<br>Inform<br>The S<br>displa<br>a prog<br>Some | right © 2015 by Elsevier Inc.<br>joiks reserved. No part of this product may be reproduced or transmitted in any<br>to rb y any means, electronic or mechanical, including input into or storage in any<br>mation system, without permission in writing from the publisher.<br><i>Standard Scoring Report with a list of missed questions and an analysis</i> may be<br>layed and may be reproduced in print from for instructional purposes only, provided<br>oper copyright notice appears on the first page of each print-out.<br>the material was previously published. |
|                                                                 | Continue >>.                                                                                                    |
| Evit                                                            | The future of NCLEX, example program is bere                                                                                                    |
| Exit                                                            | It The future of NCLEX-exam preparation is here.<br>Copyright © 2020 Elsevier Inc. All Rights Reserved.   Version: 1.8.7453.32677   224                                                                                                    |
| Exit                                                            | t The fullure of NCLEX-exam preparation is here.<br>Copyright © 2020 Elsevier Inc. All Rights Reserved.   Version: 1.8.7453.32677   224                                                                                                    |
| Ext                                                             | it The future of NCLEX-exam preparation is here.<br>Copyright © 2020 Elsevier Inc. All Rights Reserved.   Version: 1.8.7453.32677   224                                                                                                    |
| Ext                                                             | It The future of NCLEX-exam preparation is here.<br>Copyright © 2020 Elsevier Inc. All Rights Reserved.   Version: 1.8.7453.32677   224                                                                                                    |
| Ext                                                             | t The future of NCLEX-exam preparation is here.<br>Copyright © 2020 Elsevier Inc. All Rights Reserved.   Version: 1.8.7453.32677   224                                                                                                    |
| Ext                                                             | it The future of NCLEX-exam preparation is here.<br>Copyright © 2020 Elsevier Inc. All Rights Reserved.   Version: 1.8.7453.32677   224                                                                                                    |
| Ext                                                             | The future of NCLEX-exam preparation is here.<br>Copyright © 2020 Elsevier Inc. All Rights Reserved.   Version: 1.8.7453.32677   224                                                                                                    |

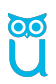

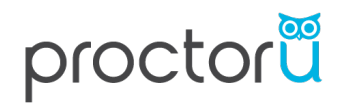

• After reading the Disclosure Information and indicating your agreement by checking *I agree*, click the *Continue* button.

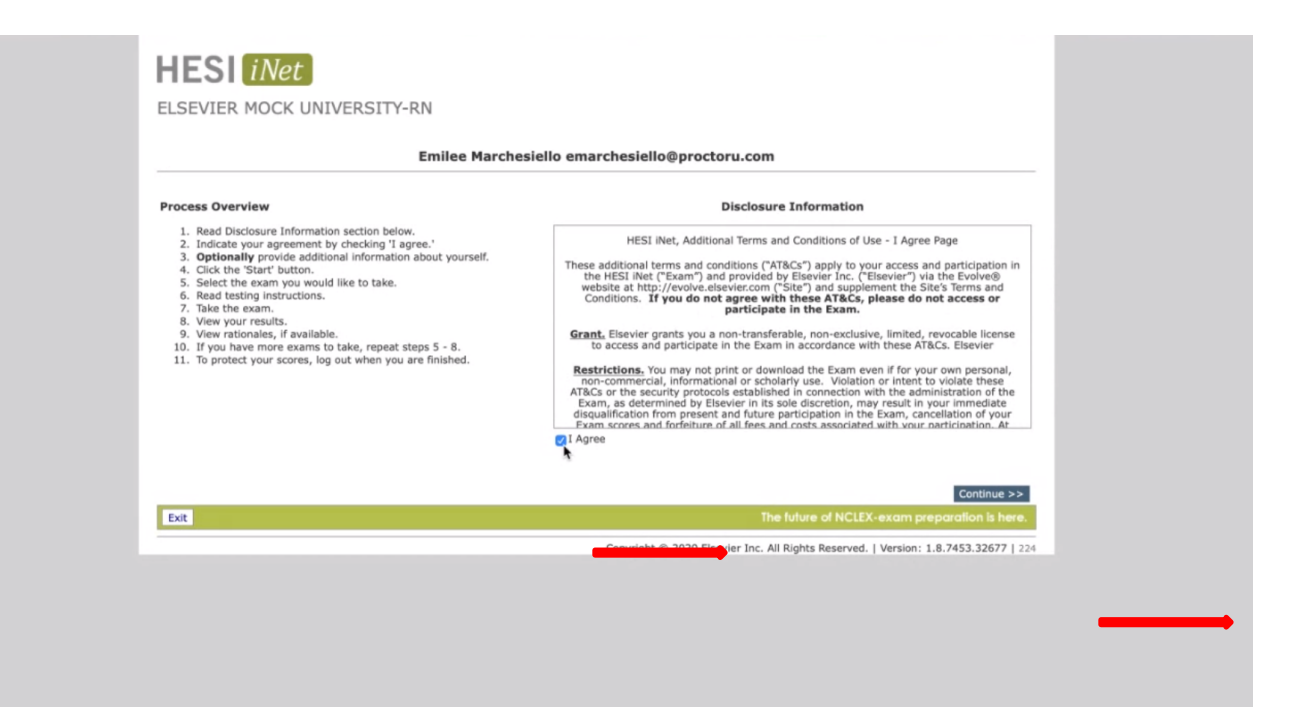

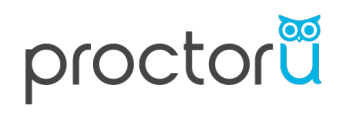

• Click Take Exam

| ESI <i>INet</i><br>Evier mock univer | SITY-RN   |                     |                     |                                           |
|--------------------------------------|-----------|---------------------|---------------------|-------------------------------------------|
|                                      | Emile     | e Marchesiello emar | chesiello@proctoru. | com                                       |
| Exam Name                            | Туре      | Status [ Score ]    | Conversion Score    | Reports                                   |
| HESIINET Sample Exam_D               | Specialty | Not Started         |                     | Take Exam >>                              |
|                                      |           |                     |                     |                                           |
|                                      |           |                     |                     | The future of NCLEX-exam preparation is h |

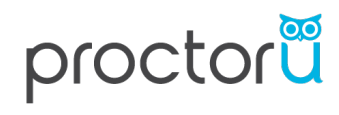

#### • Review the Instructions and press Continue

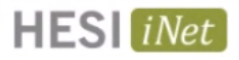

ELSEVIER MOCK UNIVERSITY-RN

#### Emilee Marchesiello emarchesiello@proctoru.com

|                                           | Specialty and Exit Exam                                                                                                    |
|-------------------------------------------|----------------------------------------------------------------------------------------------------|
| We                                        | elcome to the Specialty or Exit Exam. This exam is designed to assess your clinical knowledge.                                                                                                    |
| The options<br>appropriate<br>confirm you | s A, B, C, or D, etc, are preceded by a circle. You may use one of three options to select your answer(s): click the mouse inside the circle, select the<br>e letter on the keyboard, or manipulate the up and down arrows to select your answer. Press the enter key once or click the "Submit and continue" button<br>ur answer and proceed |
| A calculator<br>calculate. T              | or is located below the answers on the right. To activate, click the "Show Calculator" button to show the calculator. Click the numbers/symbols as needed to<br>To hide it, click the "Hide Calculator" button.                                                                                                    |
| If your adm                               | ninistrator allows, you may stop the exam at any time by clicking the "Submit and Pause/Leave Exam" button.                                                                                                    |
| You may ta                                | ake this exam <b>one</b> time <b>only</b> .                                                                                                    |
| If the printi                             | ting feature is enabled by your administrator, you may print your score report, after completing the test.                                                                                                    |
| If rationale                              | e feature is enabled by your administrator, rationales for the items you missed will appear on the screen after the last question, prior to exiting the exam.                                                                                                    |
|                                           |                                                                                                    |
|                                           |                                                                                                    |
|                                           |                                                                                                    |
|                                           | Continue >>, Concel                                                                                                    |

Copyright © 2020 Elsevier Inc. All Rights Reserved. | Version: 1.8.7453.32677 | 224

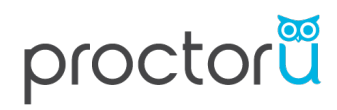

### • After answering each question, select Submit and Continue

| HESI iNet                                                   |                        |                                                                                       |
|-------------------------------------------------------------|------------------------|---------------------------------------------------------------------------------------|
| ELSEVIER MOCK UNIVERSITY-RN                                 |                        |                                                                                       |
| Emilee, Marchesiello, emarchesiello@proct                   | coru.com               |                                                                                       |
| 1 of 10                                                     |                        | Fill-In Choice Single Answer                                                          |
| What is the sum of 2 + 2? (Enter the numerical value only.) |                        | This is a fill in the blank question. Please type your<br>answer in the box provided. |
| 5                                                           |                        |                                                                                       |
|                                                             |                        |                                                                                       |
|                                                             |                        |                                                                                       |
|                                                             |                        |                                                                                       |
|                                                             |                        |                                                                                       |
|                                                             |                        |                                                                                       |
|                                                             |                        | Show Calculator                                                                       |
| Submit and Continue                                         |                        |                                                                                       |
|                                                             | 59723                  |                                                                                       |
| Exit                                                        |                        | The future of NCLEX-exam preparation is here.                                         |
|                                                             | Copyright © 2020 Elsev | ier Inc. All Rights Reserved.   Version:1.8.7453.32677   255                          |

- After completing and submitting all questions, a summary screen will generate.
- Be sure to Exit the HESI iNet system once completed

| ESI <i>iNet</i><br>Evier mock unive | RSITY-RN  |                     | $\bigotimes$            |                                                    |
|-------------------------------------|-----------|---------------------|-------------------------|----------------------------------------------------|
|                                     | Em        | ilee Marchesiello e | marchesiello@proctor    | u.com                                              |
| Exam Name                           | Туре      | Status [ Score ]    | Conversion Score        | Reports                                            |
| HESIINET Sample Exam_D              | Specialty | Completed [847]     | 63.69%                  | Preparing Report 🗇 🦻                               |
| HESIINET Sample Exam_D              | Specialty | Completed [847]     | 63.69%                  | Preparing Report 🔇 🦻                               |
|                                     |           |                     |                         |                                                    |
| xit                                 |           |                     |                         | The future of NCLEX-exam preparatio                |
|                                     |           |                     | Convright © 2020 Elsevi | er Inc. All Rights Reserved.   Version: 1.8.7453.3 |

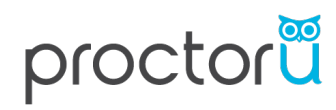

• After pressing *Exit*, a pop-up will display confirming you want to exit the exam.

| 8<br>9<br>10 | Professional Iss<br>Professional Iss | ify            | e you sure you want to exit the e.                                                                                                    | am                                          |  |
|--------------|--------------------------------------|----------------|----------------------------------------------------------------------------------------------------|---------------------------------------------|--|
|              | Hith/Fundament                       | Pa<br>Yo<br>co | you are attempting an item click<br>suse" button to save your progres<br>ou will not be able to return to the<br>intacting your proctor to log back | he "Submit and<br>s.<br>exam without<br>in. |  |
|              | -                                    | -              | Yes                                                                                                    | No                                          |  |
|              |                                      |                |                                                                                                    |                                             |  |
|              |                                      |                |                                                                                                    |                                             |  |
|              |                                      |                |                                                                                                    |                                             |  |
|              |                                      |                |                                                                                                    |                                             |  |
|              |                                      |                |                                                                                                    |                                             |  |

• After exiting the exam, be sure to close the HESI – iNet tab AND your browser.

| ← → C  hesinet.elsevier.com/Login.acm?ReturnUrl=%2fweb%2fexam%2fdefault.aspx%3flsFromReach%3d0&lsFromReach=0 HESI Net               | x t   ∰ : |
|----------------------------------------------------------------------------------------------------|-----------|
| Student Testing Login Enter your Evolve Username and Password below to access the exam                                              |           |
| Evolve Username:<br>Evolve Password:<br>Log In<br>Don't have an Evolve Username?<br>Forgot Username or Password?                    |           |
| The future of NCLEX-exam preparation is here.<br>Copyright © 2020 Elsevier Inc. All Rights Reserved.   Version: 1.8.7453:32677   25 | 55        |
|                                                                                                    |           |

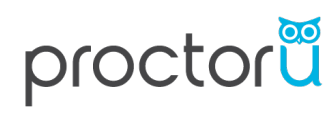

| 💘 🗧 🔹 🐞 🗏 HESI - iNet 🛛 🗙 📀 Proc               | torU Portal   Elsevier – HE: X +                                                    |         |             |
|------------------------------------------------|-------------------------------------------------------------------------------------|---------|-------------|
| → C  hesiinet.elsevier.com/Login.aspx?ReturnUr | 1=%2fweb%2fexam%2fdefault.aspx%3flsFromReach%3d0&lsFromReach=0                      | \$<br>ŭ | <b>()</b> : |
| HESI <i>iNet</i>                               |                                                                                     |         |             |
| Student Testing Lo                             | ogin                                                                                |         |             |
| Enter your Evolve Username                     | and Password below to access the exam                                               |         |             |
| Evolve Username: [<br>Evolve Password: [       | Log In<br>Int have an Evolve Username?                                              |         |             |
|                                                | orgot Username or Password?                                                         |         |             |
|                                                | The future of NCLEX-exam preparation is here.                                       |         |             |
|                                                | Copyright © 2020 Elsevier Inc. All Rights Reserved.   Version: 1.8.7453.32677   255 |         |             |
|                                                |                                                                                     |         |             |
|                                                |                                                                                     |         |             |

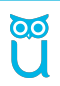